# Comprendre la DACL 802.1x, la liste de contrôle d'accès par utilisateur, l'ID de filtre et le comportement de suivi des périphériques

## Table des matières

| Introduction                                                                                 |
|----------------------------------------------------------------------------------------------|
| Théorie de suivi des périphériques                                                           |
| Configuration du suivi des périphériques                                                     |
| Tests de suivi des périphériques                                                             |
| Débogues de la version 12.2.33, suivi de périphérique IP mis à jour par la surveillance DHCP |
| Sonde et surveillance ARP                                                                    |
| Suivi des périphériques IP pour la version 12.2.55 - Commande masquée                        |
| Suivi des périphériques IP pour la version 12.2.5 - Exemple d'IP statique                    |
| Suivi des périphériques IP pour la version 15.x                                              |
| Suivi des périphériques IP pour Cisco IOS-XE®                                                |
| Suivi des périphériques IP avec 802.1x et DACL pour la version 12.2.55                       |
| Suivi des périphériques IP avec 802.1x et DACL pour la version 15.x                          |
| Entrée ACL spécifique                                                                        |
| Direction De Contrôle                                                                        |
| Suivi des périphériques IP avec 802.1x et ACL par utilisateur pour la version 15.x           |
| Différence par rapport à la DACL                                                             |
| Suivi des périphériques IP avec 802.1x et ACL Filter-ID pour la version 15.x                 |
| Suivi des périphériques IP - Valeurs par défaut et bonnes pratiques                          |
| Interface ACL Rewrite pour la version 15.x                                                   |
| ACL par défaut utilisée pour 802.1x                                                          |
| Mode ouvert                                                                                  |
| Lorsque la liste de contrôle d'accès interface est obligatoire                               |
| DACL sur 4500/6500                                                                           |
| État de l'adresse MAC pour 802.1x                                                            |
| <u>Dépannage</u>                                                                             |
| Informations connexes                                                                        |

## Introduction

Ce document décrit la fonctionnalité de suivi des périphériques IP, les déclencheurs d'ajout et de suppression d'un hôte et l'impact du suivi des périphériques sur la liste de contrôle d'accès 802.1x.

## Théorie de suivi des périphériques

Ce document décrit le fonctionnement de la fonctionnalité du suivi des périphériques IP, y compris les déclencheurs pour ajouter et supprimer un hôte.

L'impact du suivi des périphériques sur la liste de contrôle d'accès téléchargeable (DACL) 802.1x est également expliqué.

Le comportement change entre les versions et les plates-formes.

La deuxième partie du document porte sur la liste de contrôle d'accès (ACL) renvoyée par le serveur AAA (Authentication, Authorization, and Accounting) et appliquée à la session 802.1x.

Une comparaison entre la liste de contrôle d'accès DACL, la liste de contrôle d'accès par utilisateur et la liste de contrôle d'accès Filter-ID est présentée.

En outre, certaines mises en garde relatives à la réécriture de la liste de contrôle d'accès et à la liste par défaut sont abordées.

Le suivi des périphériques ajoute une entrée lorsque :

- il apprend la nouvelle entrée via la surveillance DHCP.
- Il apprend la nouvelle entrée via une requête ARP (Address Resolution Protocol) (lit l'adresse MAC de l'expéditeur et l'adresse IP de l'expéditeur à partir du paquet ARP).

Cette fonctionnalité est parfois appelée inspection ARP, mais elle n'est pas la même que l'inspection ARP dynamique (DAI).

Cette fonctionnalité est activée par défaut et ne peut pas être désactivée. Il est également appelé surveillance ARP, mais les débogages ne l'affichent pas après l'activation de la fonction « debug arp snooping ».

La surveillance ARP est activée par défaut et ne peut pas être désactivée ou contrôlée.

L'analyse de périphérique supprime une entrée en l'absence de réponse pour une requête ARP (envoi d'une sonde pour chaque hôte dans la table d'analyse de périphérique, par défaut toutes les 30 secondes).

## Configuration du suivi des périphériques

```
ip dhcp excluded-address 192.168.0.1 192.168.0.240
ip dhcp pool POOL
    network 192.168.0.0 255.255.255.0
!
ip dhcp snooping vlan 1
ip dhcp snooping
ip device tracking
!
interface Vlan1
    ip address 192.168.0.2 255.255.255.0
ip route 0.0.0.0 0.0.0.0 10.48.66.1
!
```

interface FastEthernet0/1
 description PC

<#root>

### Tests de suivi des périphériques

| BSNS-3560-1#      |                                |              |          |           |
|-------------------|--------------------------------|--------------|----------|-----------|
| show ip dhcp bind | ling                           |              |          |           |
| IP address        | Client-ID/<br>Hardware address | Lease expira | tion     | Туре      |
| 192.168.0.241     | 0100.5056.994e.a1              | Mar 02 1993  | 02:31 AM | Automatic |
| BSNS-3560-1#      |                                |              |          |           |
| show ip device to | racking all                    |              |          |           |
| IP Device Trackin | ng = Enabled                   |              |          |           |
| IP Address        | MAC Address                    | Interface    | STATE    |           |
|                   |                                |              |          |           |

Débogues de la version 12.2.33, suivi de périphérique IP mis à jour par la surveillance DHCP

ACTIVE

La surveillance DHCP remplit la table de liaison :

192.168.0.241 0050.5699.4ea1 FastEthernet0/1

<#root>
BSNS-3560-1#
show debugging
DHCP Snooping packet debugging is on
DHCP Snooping event debugging is on
DHCP server packet debugging is on.
DHCP server event debugging is on.
track:
 IP device-tracking redundancy events debugging is on
IP device-tracking cache entry Creation debugging is on
IP device-tracking cache entry Destroy debugging is on
IP device-tracking cache events debugging is on
IP device-tracking cache events debugging is on
IP device-tracking cache events debugging is on
IP device-tracking cache events debugging is on
IP device-tracking cache events debugging is on
IP device-tracking cache events debugging is on
IP device-tracking cache events debugging is on
IP device-tracking cache events debugging is on
IP device-tracking cache events debugging is on
IP device-tracking cache events debugging is on
IP device-tracking cache events debugging is on
IP device-tracking cache events debugging is on
IP device-tracking cache events debugging is on
IP device-tracking cache events debugging is on
IP device-tracking cache events debugging is on
IP device-tracking cache events debugging is on
IP device-tracking cache events debugging is on
IP device-tracking cache events debugging is on
IP device-tracking cache events debugging is on
IP device-tracking cache events debugging is on
IP device-tracking cache events debugging is on
IP device-tracking cache events debugging is on
IP device-tracking cache events debugging is on
IP device-tracking cache events debugging is on
IP device-tracking cache events debugging is on
IP device-tracking cache events debugging is on
IP device-tracking cache events debugging is on
IP device-tracking cache events debugging is on
IP device-tracking cache events debugging is on
IP device-tracking cache events debugging tracket events debugging tracket events debugging tracket events debugging tracket events debugging tracket events debugging tracket events debugging tracket events debugging tracket events debugging tracket events debugging tracket events debugging tr

02:31:12: DHCPSNOOP(hlfm\_set\_if\_input): Setting if\_input to Vl1 for pak. Was Fa0/1 02:31:12: DHCPSNOOP(hlfm\_set\_if\_input): Setting if\_input to Fa0/1 for pak. Was Vl1 02:31:12: DHCP\_SNOOPING: received new DHCP packet from input interface (FastEthernet0/1) 02:31:12: DHCP\_SNOOPING: process new DHCP packet, message type: DHCPREQUEST, input interface: Fa0/1, MAC da: 001f.27e6.cfc0, MAC sa: 0050.5699.4ea1, IP da: 192.168.0.2, IP sa: 192.168.0.241, DHCP ciaddr: 192.168.0.241, DHCP yiaddr: 0.0.0.0, DHCP siaddr: 0.0.0.0, DHCP giaddr: 0.0.0.0, DHCP chaddr: 0050.5699.4ea1 02:31:12: DHCP\_SNOOPING: add relay information option 02:31:12: DHCP\_SNOOPING\_SW: Encoding opt82 CID in vlan-mod-port format 02:31:12: DHCP\_SNOOPING\_SW: Encoding opt82 RID in MAC address format 02:31:12: DHCP\_SNOOPING: binary dump of relay info option, length: 20 data: 0x52 0x12 0x1 0x6 0x0 0x4 0x0 0x1 0x1 0x3 0x2 0x8 0x0 0x6 0x0 0x1F 0x27 0xE6 0xCF 0x80 02:31:12: DHCP\_SNOOPING\_SW: bridge packet get invalid mat entry: 001F.27E6.CFC0, packet is flooded to ingress VLAN: (1) 02:31:12: DHCP\_SNOOPING\_SW: bridge packet send packet to cpu port: Vlan1. 02:31:12: DHCPD: DHCPREQUEST received from client 0100.5056.994e.al 02:31:12: DHCPD: Sending DHCPACK to client 0100.5056.994e.a1 (192.168.0.241) 02:31:12: DHCPD: unicasting BOOTREPLY to client 0050.5699.4ea1 (192.168.0.241). 02:31:12: DHCP\_SNOOPING: received new DHCP packet from input interface (Vlan1) 02:31:12: DHCP\_SNOOPING: process new DHCP packet, message type: DHCPACK , input interface: Vl1, MAC da: 0050.5699.4ea1, MAC sa: 001f.27e6.cfc0, IP da: 192.168.0.241, IP sa: 192.168.0.2, DHCP ciaddr: 192.168.0.241, DHCP yiaddr: 192.168.0.241, DHCP siaddr: 0.0.0.0, DHCP giaddr: 0.0.0.0, DHCP chaddr: 0050.5699.4ea1 02:31:12: DHCP SNOOPING: add binding on port FastEthernet0/1 02:31:12: DHCP\_SNOOPING: added entry to table (index 189) 02:31:12: DHCP\_SNOOPING: dump binding entry: Mac=00:50:56:99:4E:A1 Ip=192.168.0.241 Lease=86400 1d Type=dhcp-snooping Vlan=1 If=FastEthernet0/1

Une fois la liaison DHCP ajoutée à la base de données, elle déclenche la notification pour le suivi des périphériques :

#### <#root>

02:31:12:

sw\_host\_track-ev:host\_track\_notification: Add event for host 0050.5699.4ea1,

192.168.0.241 on interface FastEthernet0/1

02:31:12: sw\_host\_track-ev:Async Add event for host 0050.5699.4ea1, 192.168.0.241 on interface FastEthernet0/1 02:31:12: sw\_host\_track-ev:MSG = 2 02:31:12: DHCP\_SNOOPING\_SW no entry found for 0050.5699.4ea1 0.0.0.1 FastEthernet0/1 02:31:12: DHCP\_SNOOPING\_SW host tracking not found for update add dynamic (192.168.0.241, 0.0.0.0, 0050.5699.4ea1) vlan 1 02:31:12: DHCP\_SNOOPING: direct forward dhcp reply to output port: FastEthernet0/1. 02:31:12:

sw\_host\_track-ev:Add event: 0050.5699.4eal, 192.168.0.241, FastEthernet0/1

02:31:12: sw\_host\_track-obj\_create:0050.5699.4ea1(192.168.0.241) Cache entry created 02:31:12:

sw\_host\_track-ev:Activating host 0050.5699.4ea1, 192.168.0.241 on interface FastEthernet0/1

02:31:12: sw\_host\_track-ev:0050.5699.4ea1 Starting cache timer: 30 seconds

Les sondes ARP sont envoyées par défaut toutes les 30 secondes :

#### <#root>

02:41:12: sw\_host\_track-ev:0050.5699.4ea1 Stopping cache timer
02:41:12: sw\_host\_track-ev:0050.5699.4ea1:

Send Host probe (0)

02:41:12: sw\_host\_track-ev:0050.5699.4ea1 Starting cache timer: 30 seconds 02:41:42: sw\_host\_track-ev:0050.5699.4ea1 Stopping cache timer 02:41:42: sw\_host\_track-ev:0050.5699.4ea1:

Send Host probe (1)

02:41:42: sw\_host\_track-ev:0050.5699.4ea1 Starting cache timer: 30 seconds 02:42:12: sw\_host\_track-ev:0050.5699.4ea1 Stopping cache timer 02:42:12: sw\_host\_track-ev:0050.5699.4ea1:

Send Host probe (2)

02:42:12: sw\_host\_track-ev:0050.5699.4ea1 Starting cache timer: 30 seconds 02:42:42: sw\_host\_track-ev:0050.5699.4ea1 Stopping cache timer 02:42:42:

sw\_host\_track-obj\_destroy:0050.5699.4eal(192.168.0.241): Cache entry deleted

02:42:42: sw\_host\_track-ev:0050.5699.4ea1 Stopping cache timer

| ł | 3 30.0110700 cisco_e6:cf:83                                                                 | Vmware_99:4e:a1                                     | ARP               | 60 who has 192.168.0.241? теll 0.0.0.0                                                                                       |
|---|---------------------------------------------------------------------------------------------|-----------------------------------------------------|-------------------|----------------------------------------------------------------------------------------------------|
| l | 4 30.0111260 Vmware_99:4e:a1                                                                | cisco_e6:cf:83                                      | ARP               | 42 192.168.0.241 is at 00:50:56:99:4e:al                                                                                     |
| l | 5 60.0235090 Cisco_e6:cf:83                                                                 | Vmware_99:4e:al                                     | ARP               | 60 who has 192.168.0.241? Tell 0.0.0.0                                                                                       |
| I | 6 60.0235250 Vmware_99:4e:al                                                                | Cisco_e6:cf:83                                      | ARP               | 42 192.168.0.241 is at 00:50:56:99:4e:al                                                                                     |
|   | 7 90.0230090 Cisco_e6:cf:83                                                                 | Vmware_99:4e:al                                     | ARP               | 60 who has 192.168.0.241? Tell 0.0.0.0                                                                                       |
| I | 8 90.0230250 Vmware_99:4e:a1                                                                | Cisco_e6:cf:83                                      | ARP               | 42 192.168.0.241 is at 00:50:56:99:4e:al                                                                                     |
|   | 6 60.0235250 Vmware_99:4e:al<br>7 90.0230090 Cisco_e6:cf:83<br>8 90.0230250 Vmware_99:4e:al | Cisco_e6:cf:83<br>Vmware_99:4e:al<br>Cisco_e6:cf:83 | ARP<br>ARP<br>ARP | 42 192.168.0.241 is at 00:50:56:99:4e:a<br>60 who has 192.168.0.241? Tell 0.0.0.0<br>42 192.168.0.241 is at 00:50:56:99:4e:a |

Une fois l'entrée supprimée de la table de suivi des périphériques, l'entrée de liaison DHCP correspondante est toujours présente :

### <#root> BSNS-3560-1# show ip device tracking all IP Device Tracking = Enabled \_\_\_\_\_ IP Address MAC Address Interface STATE BSNS-3560-1# show ip dhcp binding IP address Client-ID/ Lease expiration Type Hardware address 192.168.0.241 0100.5056.994e.a1 Mar 02 1993 03:06 AM Automatic

Il y a un problème lorsque vous avez une réponse ARP, mais l'entrée de suivi de périphérique est supprimée quand même.

Ce bogue semble être dans la version 12.2.33 et n'est pas apparu dans la version 12.2.55 ou 15.x du logiciel.

Il existe également des différences lors de la gestion avec le port L2 (access-port) et le port L3 (no switchport).

### Sonde et surveillance ARP

Suivi des périphériques avec la fonctionnalité de surveillance ARP :

BSNS-3560-1# show debugging ARP: ARP packet debugging is on Arp Snoop: Arp Snooping debugging is on

<#root>

```
03:43:36: sw_host_track-ev:0050.5699.4ea1 Stopping cache timer
03:43:36: sw_host_track-ev:0050.5699.4ea1: Send Host probe (0)
03:43:36:
IP ARP: sent req src 0.0.0.0 001f.27e6.cf83,
dst 192.168.0.241 0050.5699.4ea1 FastEthernet0/1
03:43:36: sw_host_track-ev:0050.5699.4ea1 Starting cache timer: 30 seconds
03:43:36: IP ARP: rcvd rep src 192.168.0.241 0050.5699.4ea1, dst 0.0.0.0 Vlan1
```

Suivi des périphériques IP pour la version 12.2.55 - Commande masquée

Pour la version 12.2, utilisez une commande masquée afin de l'activer :

#### <#root>

```
BSNS-3560-1#
show ip device tracking all
IP Device Tracking = Enabled
IP Device Tracking Probe Count = 2
IP Device Tracking Probe Interval = 30
IP Device Tracking Probe Delay Interval = 0
_____
 IP Address MAC Address Vlan Interface
                                           STATE
_____
192.168.0.244 0050.5699.4ea1 55 FastEthernet0/1
                                           ACTIVE
Total number interfaces enabled: 1
Enabled interfaces:
 Fa0/1
BSNS-3560-1#
ip device tracking interface fa0/48
BSNS-3560-1#
show ip device tracking all
IP Device Tracking = Enabled
IP Device Tracking Probe Count = 2
IP Device Tracking Probe Interval = 30
IP Device Tracking Probe Delay Interval = 0
_____
 IP Address MAC Address Vlan Interface
                                           STATE
_____
10.48.67.87 000c.2978.825d 1006 FastEthernet0/48
                                           ACTIVE
```

```
10.48.67.31
               020a.dada.dada 1006 FastEthernet0/48
                                                            ACTIVE
10.48.66.245
               acf2.c5ed.8171 1006 FastEthernet0/48
                                                            ACTIVE
192.168.0.244
               0050.5699.4ea1 55
                                    FastEthernet0/1
                                                            ACTIVE
               000c.2997.4ca1 1006 FastEthernet0/48
10.48.66.193
                                                            ACTIVE
               0050.5699.3431 1006 FastEthernet0/48
10.48.66.186
                                                            ACTIVE
Total number interfaces enabled: 2
Enabled interfaces:
 Fa0/1, Fa0/48
```

### Suivi des périphériques IP pour la version 12.2.5 - Exemple d'IP statique

Dans cet exemple, le PC a été configuré avec une adresse IP statique. Les débogages montrent qu'après avoir reçu une réponse ARP (MSG=2), l'entrée de suivi du périphérique est mise à jour.

#### <#root>

01:03:16: sw\_host\_track-ev:0050.5699.4ea1 Stopping cache timer 01:03:16: sw\_host\_track-ev:0050.5699.4ea1: Send Host probe (0) 01:03:16: sw\_host\_track-ev:0050.5699.4ea1 Starting cache timer: 30 seconds 01:03:16: sw\_host\_track-ev:host\_track\_notification: Add event for host 0050.5699.4ea1, 192.168.0.241 on interface FastEthernet0/1, vlan 1 01:03:16: sw\_host\_track-ev:Async Add event for host 0050.5699.4ea1, 192.168.0.241 on interface FastEthernet0/1 01:03:16: sw\_host\_track-ev:

MSG = 2

```
01:03:16: sw_host_track-ev:Add event: 0050.5699.4ea1, 192.168.0.241, FastEthernet0/1 01:03:16: sw_host_track-ev:
```

0050.5699.4ea1: Cache entry refreshed

```
01:03:16: sw_host_track-ev:Activating host 0050.5699.4ea1, 192.168.0.241 on interface FastEthernet0/1 01:03:16: sw_host_track-ev:0050.5699.4ea1 Starting cache timer: 30 seconds
```

Ainsi, chaque requête ARP du PC met à jour la table de suivi des périphériques (l'adresse MAC de l'expéditeur et l'adresse IP de l'expéditeur du paquet ARP).

### Suivi des périphériques IP pour la version 15.x

Il est important de se rappeler que certaines fonctionnalités telles que DACL pour 802.1x ne sont pas prises en charge dans la version LAN Lite (attention - Cisco Feature Navigator n'affiche pas toujours les informations correctes).

La commande masquée de la version 12.2 peut être exécutée, mais n'a aucun effet. Dans la version 15.x du logiciel, le suivi de périphérique IP (IPDT) par défaut est uniquement activé pour les interfaces pour lesquelles 802.1x est activé :

#### <#root>

bsns-3750-5# show ip device tracking all IP Device Tracking = Enabled IP Device Tracking Probe Count = 3 IP Device Tracking Probe Interval = 30 IP Device Tracking Probe Delay Interval = 0 \_\_\_\_\_ IP Address MAC Address Vlan Interface STATE \_\_\_\_\_ 192.168.10.12 0007.5032.6941 100 GigabitEthernet1/0/1 ACTIVE GigabitEthernet1/0/1 ACTIVE 192.168.2.200 000c.29d7.0617 1 Total number interfaces enabled: 2 Enabled interfaces: Gi1/0/1, Gi1/0/2 bsns-3750-5# show run int g1/0/3 Building configuration... Current configuration : 38 bytes interface GigabitEthernet1/0/3 bsns-3750-5(config)# int g1/0/3 bsns-3750-5(config-if)# switchport mode access bsns-3750-5(config-if)# authentication port-control auto bsns-3750-5(config-if)# do show ip device tracking all IP Device Tracking = Enabled IP Device Tracking Probe Count = 3 IP Device Tracking Probe Interval = 30 IP Device Tracking Probe Delay Interval = 0 \_\_\_\_\_ IP Address MAC Address Vlan Interface STATE \_\_\_\_\_ 192.168.10.12 0007.5032.6941 100 GigabitEthernet1/0/1 ACTIVE 192.168.2.200 000c.29d7.0617 1 GigabitEthernet1/0/1 ACTIVE

```
Total number interfaces enabled: 3
Enabled interfaces:
Gi1/0/1, Gi1/0/2,
```

Gi1/0/3

Après la suppression de la configuration 802.1x du port, IPDT est également supprimé de ce port.

L'état du port est peut-être "DOWN", il est donc nécessaire d'avoir "switchport mode access" et "authentication port-control auto" afin d'avoir le suivi de périphérique IP activé sur ce port.

La limite maximale de périphériques d'interface est définie sur 10 :

```
<#root>
bsns-3750-5(config-if)#
ip device tracking maximum
?
<1-10> Maximum devices
```

### Suivi des périphériques IP pour Cisco IOS-XE<sup>®</sup>

Là encore, le comportement de Cisco IOS-XE 3.3 a changé par rapport à Cisco IOS Version 15.x.

La commande masquée de la version 12.2 est obsolète, mais maintenant cette erreur est retournée :

<#root>

3850-1#

no ip device tracking int g1/0/48

% Command accepted but obsolete, unreleased or unsupported; see documentation.

Dans Cisco IOS-XE, le suivi des périphériques est activé pour toutes les interfaces (même celles pour lesquelles 802.1x n'est pas configuré) :

<#root>
3850-1#
show ip device tracking all

Global IP Device Tracking for clients = Enabled

Global IP Device Tracking Probe Count = 3 Global IP Device Tracking Probe Interval = 30 Global IP Device Tracking Probe Delay Interval = 0

| IP Address<br>State Sou      | MAC Address<br>rce | Vlan           | Interface            | Probe-Timeout |
|------------------------------|--------------------|----------------|----------------------|---------------|
| 10.48.39.29                  | 000c.29bd.3cfa     | . 1            | GigabitEthernet1/0/4 | 48 30         |
| 10.48.39.28<br>ACTIVE ARP    | 0016.9dca.e4a7     | 1              | GigabitEthernet1/0/4 | 48 30         |
| 10.48.76.117<br>ACTIVE ARP   | 0021.a0ff.5540     | 1              | GigabitEthernet1/0/4 | 48 30         |
| 10.48.39.21<br>ACTIVE ARP    | 00c0.9f87.7471     | . 1            | GigabitEthernet1/0/4 | 48 30         |
| 10.48.39.16<br>ACTIVE ARP    | 0050.5699.1093     | 1              | GigabitEthernet1/0/4 | 48 30         |
| 10.76.191.247<br>ACTIVE ARP  | 0024.9769.58cf     | 20             | GigabitEthernet1/0/4 | 48 30         |
| 192.168.99.4<br>INACTIVE ARP | d48c.b52f.4a1e     | 99             | GigabitEthernet1/0/2 | 12 30         |
| ACTIVE ARP                   | 0050 5600 128      | : _<br>  1     | GigabitEthernet1/0/4 | 48 30         |
| ACTIVE ARP                   | 0012 da20 8c00     | 1 1            | GigabitEthernet1/0/2 | 18 30         |
| ACTIVE ARP                   | 6c20.560e.1b64     | . 1            | GigabitEthernet1/0/4 | 48 30         |
| ACTIVE ARP 10.48.39.11       | 000c.29e9.db25     | 1              | GigabitEthernet1/0/4 | 48 30         |
| ACTIVE ARP<br>10.48.39.5     | 0014.f15f.f7ca     | . 1            | GigabitEthernet1/0/4 | 48 30         |
| ACTIVE ARP<br>10.48.39.4     | 000c.2972.57bc     | : 1            | GigabitEthernet1/0/4 | 48 30         |
| ACTIVE ARP<br>10.48.39.7     | 5475.d029.74cf     | <sup>:</sup> 1 | GigabitEthernet1/0/4 | 48 30         |
| 10.48.76.108                 | 001c.58de.9340     | 1              | GigabitEthernet1/0/4 | 48 30         |
| 10.48.39.1<br>ACTIVE ARP     | 0006.f62a.c4a3     | 1              | GigabitEthernet1/0/4 | 48 30         |
| 10.48.39.3<br>ACTIVE ARP     | 0050.5699.1bee     | 1              | GigabitEthernet1/0/4 | 48 30         |
| 10.48.76.84<br>ACTIVE ARP    | 0015.58c5.e8b7     | 1              | GigabitEthernet1/0/4 | 48 30         |
| 10.48.39.56<br>ACTIVE ARP    | 0015.fa13.9a40     | 1              | GigabitEthernet1/0/4 | 48 30         |
| 10.48.39.59<br>ACTIVE ARP    | 0050.5699.1bf4     | 1              | GigabitEthernet1/0/4 | 48 30         |
| 10.48.39.58<br>ACTIVE ARP    | 000c.2957.c7ac     | 1              | GigabitEthernet1/0/4 | 48 30         |

Total number interfaces enabled: 57

Enabled interfaces: Gi1/0/1, Gi1/0/2, Gi1/0/3, Gi1/0/4, Gi1/0/5, Gi1/0/6, Gi1/0/7, Gi1/0/8, Gi1/0/9, Gi1/0/10, Gi1/0/11, Gi1/0/12, Gi1/0/13, Gi1/0/14, Gi1/0/15, Gi1/0/16, Gi1/0/17, Gi1/0/18, Gi1/0/19, Gi1/0/20, Gi1/0/21, Gi1/0/22, Gi1/0/23, Gi1/0/24, Gi1/0/25, Gi1/0/26, Gi1/0/27, Gi1/0/28, Gi1/0/29, Gi1/0/30, Gi1/0/31, Gi1/0/32, Gi1/0/33, Gi1/0/34, Gi1/0/35, Gi1/0/36, Gi1/0/37, Gi1/0/38, Gi1/0/39, Gi1/0/40, Gi1/0/41, Gi1/0/42, Gi1/0/43, Gi1/0/44, Gi1/0/45, Gi1/0/46, Gi1/0/47,

```
Gi1/0/48,
Gi1/1/1,
Gi1/1/2, Gi1/1/3, Gi1/1/4, Te1/1/1, Te1/1/2, Te1/1/3, Te1/1/4
3850-1#$
3850-1#$h run int
g1/0/48
Building configuration...
Current configuration : 39 bytes
!
interface GigabitEthernet1/0/48
end
3850-1(config-if)#
ip device tracking maximum
?
<0-65535> Maximum devices (0 means disabled)
```

En outre, il n'y a pas de limite pour le nombre maximal d'entrées par port (0 signifie désactivé).

Suivi des périphériques IP avec 802.1x et DACL pour la version 12.2.55

Si la norme 802.1x est configurée avec la liste de contrôle d'accès des périphériques, l'entrée de suivi du périphérique est utilisée afin de remplir l'adresse IP du périphérique.

Cet exemple montre le suivi des périphériques fonctionnant pour une adresse IP configurée de manière statique :

```
<#root>
BSNS-3560-1#
show ip device tracking all
IP Device Tracking = Enabled
IP Device Tracking Probe Count = 2
IP Device Tracking Probe Interval = 30
IP Device Tracking Probe Delay Interval = 0
_____
           MAC Address Vlan Interface
 IP Address
                                              STATE
_____
192.168.0.244
 0050.5699.4ea1 2 FastEthernet0/1
                                   ACTIVE
Total number interfaces enabled: 1
Enabled interfaces:
 Fa0/1
```

Il s'agit d'une session 802.1x créée avec la liste de contrôle d'accès DACL « permit icmp any any any » :

```
<#root>
BSNS-3560-1#
sh authentication sessions interface fa0/1
          Interface: FastEthernet0/1
        MAC Address: 0050.5699.4ea1
IP Address: 192.168.0.244
          User-Name: cisco
             Status: Authz Success
             Domain: DATA
     Security Policy: Should Secure
    Security Status: Unsecure
Oper host mode: single-host
Oper control dir: both
       Authorized By: Authentication Server
        Vlan Policy: 2
   ACS ACL: xACSACLx-IP-DACL-516c2694
     Session timeout: N/A
       Idle timeout: N/A
   Common Session ID: 0A3042A90000008008900C5
     Acct Session ID: 0x000000D
             Handle: 0x19000008
Runnable methods list:
      Method State
      dot1x Authc Success
<#root>
BSNS-3560-1#
show epm session summary
EPM Session Information
_____
Total sessions seen so far : 1
Total active sessions : 1
Interface IP Address MAC Address Audit Session Id:
_____
FastEthernet0/1 192.168.0.244 0050.5699.4ea1 0A3042A90000008008900C5
```

Voici une liste de contrôle d'accès appliquée :

```
<#root>
BSNS-3560-1#
show ip access-lists
Extended IP access list Auth-Default-ACL
10 permit udp any range bootps 65347 any range bootpc 65348
20 permit udp any any range bootps 65347
30 deny ip any any (8 matches)
Extended IP access list xACSACLx-IP-DACL-516c2694 (per-user)
10 permit icmp any any (6 matches)
```

En outre, la liste de contrôle d'accès sur l'interface fa0/1 est identique :

#### <#root>

BSNS-3560-1#

```
show ip access-lists interface fa0/1
```

permit icmp any any

Même si la valeur par défaut est dot1x ACL :

#### <#root>

```
BSNS-3560-1#
show ip interface fa0/1
FastEthernet0/1 is up, line protocol is up
Inbound access list is Auth-Default-ACL
```

La liste de contrôle d'accès devrait utiliser « any » comme 192.168.0.244. Cela fonctionne comme ceci pour le proxy d'authentification, mais pour la DACL 802.1x src "any" n'est pas changé en l'IP détectée du PC.

Pour le proxy auth, une liste de contrôle d'accès d'origine de l'ACS est mise en cache et affichée avec la commande show ip access-list et une liste de contrôle d'accès spécifique (par utilisateur avec une adresse IP spécifique) est appliquée sur l'interface avec la commande show ip access-list interface fa0/1. Cependant, auth-proxy n'utilise pas le suivi IP du périphérique.

Que faire si l'adresse IP n'est pas détectée correctement ? Après la désactivation du suivi des périphériques :

<#root> BSNS-3560-1# show authentication sessions interface fa0/1 Interface: FastEthernet0/1 MAC Address: 0050.5699.4ea1 IP Address: Unknown User-Name: cisco Status: Authz Success Domain: DATA Security Policy: Should Secure Security Status: Unsecure Oper host mode: single-host Oper control dir: both Authorized By: Authentication Server Vlan Policy: 2 ACS ACL: xACSACLx-IP-DACL-516c2694 Session timeout: N/A Idle timeout: N/A Common Session ID: 0A3042A900000000000C775 Acct Session ID: 0x0000001 Handle: 0xB000000 Runnable methods list: Method State dot1x Authc Success

Aucune adresse IP n'est donc attachée, mais la liste de contrôle d'accès est toujours appliquée :

```
<#root>
BSNS-3560-1#
show ip access-lists
Extended IP access list Auth-Default-ACL
    10 permit udp any range bootps 65347 any range bootpc 65348
    20 permit udp any any range bootps 65347
    30 deny ip any any (4 matches)
Extended IP access list
    xACSACLx-IP-DACL-516c2694 (per-user)
```

Dans ce scénario, le suivi des périphériques pour 802.1x n'est pas requis. La seule différence est que la connaissance préalable de l'adresse IP du client peut être utilisée pour une requête d'accès RADIUS. Une fois l'attribut 8 joint :

```
radius-server attribute 8 include-in-access-req
```

Il existe dans Access-Request et sur ACS il est possible de créer des règles d'autorisation plus granulaires :

 00:17:44:
 RADIUS(00000001):
 Send Access-Request to 10.48.66.185:1645 id 1645/27, len 257

 00:17:44:
 RADIUS:
 authenticator F8 17 06 CE C1 85 E8 E8 - CB 5B 57 96 6C 07 CE CA

 00:17:44:
 RADIUS:
 User-Name
 [1] 7
 "cisco"

 00:17:44:
 RADIUS:
 Service-Type
 [6] 6
 Framed
 [2]

 00:17:44:
 RADIUS:
 Framed-IP-Address
 [8] 6
 192.168.0.244

N'oubliez pas que TrustSec a également besoin du suivi des périphériques IP pour les liaisons IP à SGT.

Suivi des périphériques IP avec 802.1x et DACL pour la version 15.x

Quelle est la différence entre la version 15.x et la version 12.2.55 dans la liste de contrôle d'accès DACL ? Dans le logiciel Version15.x, il fonctionne de la même manière que pour auth-proxy.

La liste de contrôle d'accès générique peut être vue quand la commande show ip access-list est entrée (réponse mise en cache depuis AAA), mais après la commande show ip access-list interface fa0/1, la commande src "any" est remplacée par l'adresse IP source de l'hôte (connue via le suivi de périphérique IP).

Voici l'exemple d'un téléphone et d'un PC sur un port (g1/0/1), version logicielle 15.0.2SE2 sur 3750X :

<#root>

bsns-3750-5#sh authentication sessions interface g1/0/1

Interface: GigabitEthernet1/0/1
MAC Address:

0007.5032.6941

IP Address:

192.168.10.12

```
User-Name: 00-07-50-32-69-41
Status: Authz Success
Domain:
```

#### VOICE

```
Security Policy: Should Secure
Security Status: Unsecure
Oper host mode: multi-auth
Oper control dir: both
Authorized By: Authentication Server
Vlan Policy:
```

#### 100

ACS ACL:

xACSACLx-IP-PERMIT\_ALL\_TRAFFIC-51134bb2

```
Session timeout: N/A
Idle timeout: N/A
Common Session ID: COA80001000001012B680D23
Acct Session ID: 0x0000017B
Handle: 0x99000102
```

Runnable methods list: Method State dot1x Failed over

#### mab

Authc Success

```
Interface: GigabitEthernet1/0/1
MAC Address:
```

0050.5699.4ea1

IP Address:

#### 192.168.2.200

User-Name:

#### cisco

Status: Authz Success Domain:

#### DATA

Security Policy: Should Secure Security Status: Unsecure Oper host mode: multi-auth Oper control dir: both Authorized By: Authentication Server Vlan Policy:

20

ACS ACL:

xACSACLx-IP-PERMIT\_ALL\_TRAFFIC-51134bb2

```
Session timeout: N/A
Idle timeout: N/A
Common Session ID: COA80001000001BD336EC4D6
Acct Session ID: 0x000002F9
Handle: 0xF80001BE
Runnable methods list:
Method State
```

mab Not run

Le téléphone est authentifié via MAC Authentication Bypass (MAB), tandis que le PC utilise dot1x. Le téléphone et le PC utilisent la même liste de contrôle d'accès :

#### <#root>

```
bsns-3750-5#
show ip access-lists xACSACLx-IP-PERMIT_ALL_TRAFFIC-51134bb2
Extended IP access list xACSACLx-IP-PERMIT_ALL_TRAFFIC-51134bb2 (
per-user
) 10
permit ip any any
```

Cependant, lorsqu'elle est vérifiée au niveau de l'interface, la source a été remplacée par l'adresse IP du périphérique.

Le suivi des périphériques IP déclenche cette modification et peut se produire à tout moment (bien après la session d'authentification et le téléchargement de la liste de contrôle d'accès) :

<#root>

Les deux adresses MAC sont marquées comme statiques :

| <#roo  | t>                        |              |       |
|--------|---------------------------|--------------|-------|
| bsns-3 | 750-5#                    |              |       |
| sh mac | address-table in          | terface g1/0 | /1    |
|        | Mac Address T             | able         |       |
| Vlan   | Mac Address               | Туре         | Ports |
| 20     | 0050.5699.4ea1            |              |       |
| STATI  | C                         |              |       |
| 100    | Gi1/0/1<br>0007.5032.6941 |              |       |
| STATI  | C                         |              |       |
|        | Gi1/0/1                   |              |       |

### Entrée ACL spécifique

Quand la source « any » de la liste de contrôle d'accès est-elle remplacée par l'adresse IP de l'hôte ? Uniquement lorsqu'il y a au moins deux sessions sur le même port (deux demandeurs).

Il n'est pas nécessaire de remplacer la source « any » lorsqu'il n'y a qu'une seule session.

Les problèmes apparaissent lorsqu'il y a plusieurs sessions et que tous les périphériques IP ne connaissent pas l'adresse IP de l'hôte. Dans ce scénario, il est toujours « any » pour certaines entrées.

Ce comportement est différent sur certaines plates-formes. Par exemple, sur le 2960X avec la version 15.0(2)EX, la liste de contrôle d'accès est toujours spécifique, même lorsqu'il n'y a qu'une seule session d'authentification par port.

Cependant, pour les versions 3560X et 3750X 15.0(2)SE, vous devez disposer d'au moins deux sessions pour rendre cette liste spécifique.

Direction De Contrôle

Par défaut, control-direction est de type both :

```
<#root>
bsns-3750-5(config)#
int g1/0/1
bsns-3750-5(config-if)#
authentication control-direction ?
both Control traffic in BOTH directions
in Control inbound traffic only
bsns-3750-5(config-if)#
authentication control-direction both
```

Cela signifie qu'avant l'authentification du demandeur, le trafic ne peut pas être envoyé vers ou depuis le port. En mode « in », le trafic aurait pu être envoyé d'un port à un demandeur, mais pas d'un demandeur au port (ce qui pourrait être utile pour la fonctionnalité WAKE sur LAN).

Cependant, le commutateur applique la liste de contrôle d'accès uniquement dans la direction « in ». Peu importe le mode utilisé.

```
<#root>
bsns-3750-5#
sh ip access-lists interface g1/0/1 out
bsns-3750-5#
sh ip access-lists interface g1/0/1 in
    permit ip host 192.168.2.200 any
    permit ip host 192.168.10.12 any
```

Cela signifie essentiellement qu'après l'authentification, la liste de contrôle d'accès est appliquée

pour le trafic vers le port (dans la direction) et tout le trafic est autorisé à partir du port (dans la direction).

Suivi des périphériques IP avec 802.1x et ACL par utilisateur pour la version 15.x

Il est également possible d'utiliser une liste de contrôle d'accès par utilisateur qui est passée dans cisco-av-pair « ip : inacl » et « ip : outacl ».

Cet exemple de configuration est similaire à une configuration précédente, mais cette fois, le téléphone utilise la liste de contrôle d'accès DACL et le PC utilise la liste de contrôle d'accès par utilisateur. Le profil ISE du PC est le suivant :

## Attributes Details

```
Access Type = ACCESS_ACCEPT
Tunnel-Private-Group-ID = 1:20
Tunnel-Type=1:13
Tunnel-Medium-Type=1:6
cisco-av-pair = ip:inacl#1=permit icmp any any log
cisco-av-pair = ip:outacl#1=permit icmp any any
```

La DACL est toujours appliquée sur le téléphone :

### <#root> bsns-3750-5# show authentication sessions interface g1/0/1Interface: GigabitEthernet1/0/1 MAC Address: 0007.5032.6941 IP Address: 192.168.10.12 User-Name: 00-07-50-32-69-41 Status: Authz Success Domain: VOICE Security Policy: Should Secure Security Status: Unsecure Oper host mode: multi-auth Oper control dir: both Authorized By: Authentication Server Vlan Policy: 100 ACS ACL:

```
Session timeout: N/A
Idle timeout: N/A
Common Session ID: COA8000100000568431143D8
Acct Session ID: 0x000006D2
Handle: 0x84000569
Runnable methods list:
Method State
dot1x Failed over
mab Authc Success
bsns-3750-5#
sh ip access-lists xACSACLx-IP-PERMIT_ALL_TRAFFIC-51134bb2
Extended IP access list xACSACLx-IP-PERMIT_ALL_TRAFFIC-51134bb2 (per-user)
10
permit ip any any
```

Cependant, le PC sur le même port utilise la liste de contrôle d'accès par utilisateur :

```
<#root>
```

```
Interface: GigabitEthernet1/0/1
         MAC Address: 0050.5699.4ea1
          IP Address:
 192.168.2.200
           User-Name: cisco
              Status: Authz Success
              Domain:
DATA
     Security Policy: Should Secure
     Security Status: Unsecure
      Oper host mode: multi-auth
    Oper control dir: both
       Authorized By: Authentication Server
         Vlan Policy: 20
Per-User ACL: permit icmp any any log
     Session timeout: N/A
        Idle timeout: N/A
    Common Session ID: COA80001000005674311400B
     Acct Session ID: 0x000006D1
              Handle: 0x9D000568
```

Afin de vérifier comment il est fusionné sur le port gig1/0/1 :

#### <#root>

```
bsns-3750-5#
show ip access-lists interface g1/0/1
permit icmp host 192.168.2.200 any log
permit ip host 192.168.10.12 any
```

La première entrée provient de la liste de contrôle d'accès par utilisateur (notez le mot clé log) et la seconde est tirée de la liste de contrôle d'accès.

Les deux sont réécrits par le suivi de périphérique IP pour l'adresse IP spécifique.

La liste de contrôle d'accès par utilisateur a pu être vérifiée avec la commande debug epm all :

```
<#root>
Apr 12 02:30:13.489: EPM_SESS_EVENT:
IP Per-User ACE: permit icmp any any log received
Apr 12 02:30:13.489: EPM_SESS_EVENT:Recieved string
GigabitEthernet1/0/1#IP#7844C6C
Apr 12 02:30:13.489: EPM_SESS_EVENT:Add ACE [permit icmp any log] to ACL
 [GigabitEthernet1/0/1#IP#7844C6C]
Apr 12 02:30:13.497: EPM_SESS_EVENT: Executed [ip access-list extended
GigabitEthernet1/0/1#IP#7844C6C] command through parse_cmd. Result= 0
Apr 12 02:30:13.497: EPM_SESS_EVENT:Executed [permit icmp any log]
command through parse_cmd. Result= 0
Apr 12 02:30:13.497: EPM_SESS_EVENT:Executed [end] command through
parse_cmd. Result= 0
Apr 12 02:30:13.497: EPM_SESS_EVENT:
Notifying PD regarding Policy (NAMED ACL)
application on the interface GigabitEthernet1/0/1
```

Et aussi via la commande show ip access-lists :

<#root>

bsns-3750-5#

show ip access-lists

Qu'en est-il de l'attribut ip : outacl ? Il est complètement omis dans la version 15.x. L'attribut a été reçu, mais le commutateur n'applique/ne traite pas cet attribut.

Différence par rapport à la DACL

Comme indiqué dans l'ID de bogue Cisco <u>CSCut25702</u>, la liste de contrôle d'accès par utilisateur se comporte différemment de la liste DACL.

Une liste de contrôle d'accès numérique avec une seule entrée (« permit ip any any any ») et un demandeur connecté à un port peut fonctionner correctement sans que le suivi de périphérique IP soit activé.

L'argument « any » n'est pas remplacé et tout le trafic est autorisé. Toutefois, pour la liste de contrôle d'accès par utilisateur, le suivi des périphériques IP doit obligatoirement être activé.

Si elle est désactivée et qu'elle comporte uniquement l'entrée « permit ip any any » et un demandeur, tout le trafic est bloqué.

Suivi des périphériques IP avec 802.1x et ACL Filter-ID pour la version 15.x

L'attribut IETF id\_filtre [11] peut également être utilisé. Le serveur AAA renvoie le nom de la liste de contrôle d'accès, qui est définie localement sur le commutateur. Le profil ISE peut ressembler à ceci :

| <ul> <li>Common Tasks</li> </ul> |            |                     |
|----------------------------------|------------|---------------------|
| DACL Name                        |            |                     |
| ☑ VLAN                           | Tag ID 1   | Edit Tag ID/Name 20 |
| Voice Domain Permission          |            |                     |
| Web Authentication               |            |                     |
| Auto Smart Port                  |            |                     |
| Filter-ID                        | Filter-ACL | .in                 |

Notez que vous devez spécifier la direction (entrée ou sortie). Pour cela, il est nécessaire d'ajouter l'attribut manuellement :

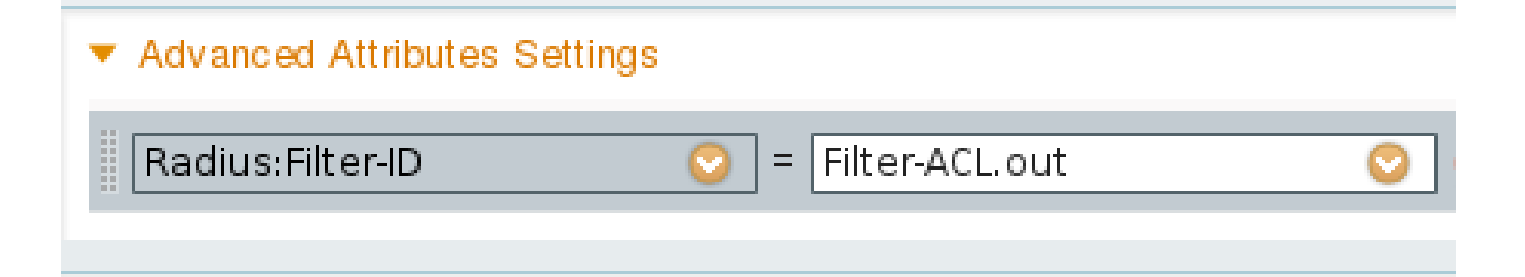

Ensuite, le débogage montre :

<#root>

debug epm all

Apr 12 23:41:05.170: EPM\_SESS\_EVENT:Filter-Id :

Filter-ACL received

Apr 12 23:41:05.170: EPM\_SESS\_EVENT:Notifying PD regarding Policy (NAMED ACL) application on the interface GigabitEthernet1/0/1

Cette liste de contrôle d'accès est également affichée pour la session authentifiée :

<#root>

bsns-3750-5#

show authentication sessions interface g1/0/1

| Interface:        | GigabitEthernet1/0/1  |
|-------------------|-----------------------|
| MAC Address:      | 0050.5699.4ea1        |
| IP Address:       | 192.168.2.200         |
| User-Name:        | cisco                 |
| Status:           | Authz Success         |
| Domain:           | DATA                  |
| Security Policy:  | Should Secure         |
| Security Status:  | Unsecure              |
| Oper host mode:   | multi-auth            |
| Oper control dir: | both                  |
| Authorized By:    | Authentication Server |
| Vlan Policy:      | 20                    |

Filter-Id: Filter-ACL

Session timeout: N/A Idle timeout: N/A Common Session ID: COA800010000059E47B77481 Acct Session ID: 0x0000733 Handle: 0x5E00059F

```
Runnable methods list:
Method State
dot1x
```

Authc Success

mab Not run

Et, lorsque la liste de contrôle d'accès est liée à l'interface :

<#root>
bsns-3750-5#
show ip access-lists interface g1/0/1
permit icmp host 192.168.2.200 any log
permit tcp host 192.168.2.200 any log

Notez que cette liste de contrôle d'accès peut être fusionnée avec d'autres types de listes de contrôle d'accès sur la même interface. Par exemple, si vous avez sur le même port de commutateur un autre demandeur qui obtient la DACL d'ISE : « permit ip any any », vous pouvez voir :

<#root> bsns-3750-5#

> permit icmp host 192.168.2.200 any log permit tcp host 192.168.2.200 any log permit ip host 192.168.10.12 any

show ip access-lists interface g1/0/1

Notez que le suivi du périphérique IP réécrit l'adresse IP source pour chaque source (demandeur).

Qu'en est-il de la liste de filtres « out » ? Encore une fois (en tant que liste de contrôle d'accès par utilisateur), elle n'est pas utilisée par le commutateur.

Suivi des périphériques IP - Valeurs par défaut et bonnes pratiques

Pour les versions antérieures à 15.2(1)E, avant qu'une fonctionnalité puisse utiliser IPDT, elle doit d'abord être activée globalement avec cette commande CLI :

#### <#root>

(config)#

ip device tracking

Pour les versions 15.2(1)E et ultérieures, la commande ip device tracking n'est plus nécessaire. IPDT n'est activé que si une fonctionnalité qui en dépend l'active.

Si aucune fonction n'active IPDT, IPDT est désactivé. La commande « no ip device tracking » n'a aucun effet. La fonctionnalité spécifique a le contrôle d'activer/désactiver IPDT.

Lorsque vous activez IPDT, vous devez vous souvenir du problème de « adresse IP dupliquée » sur . Consultez <u>Dépannage des messages d'erreur « Duplicate IP Address 0.0.0.0 »</u> pour plus d'informations.

Il est recommandé de désactiver IPDT sur un port agrégé :

<#root>
(config-if)#
no ip device tracking

Sur la version ultérieure de Cisco IOS, il s'agit d'une commande différente :

<#root>
(config-if)#
ip device tracking maximum 0

Il est recommandé d'activer IPDT sur le port d'accès et de retarder les sondes ARP afin d'éviter le problème « adresse IP dupliquée » :

<#root>
(config-if)#
ip device tracking probe delay 10

## Interface ACL Rewrite pour la version 15.x

Pour l'ACL d'interface, elle fonctionne avant l'authentification :

#### <#root>

```
interface GigabitEthernet1/0/2
description windows7
switchport mode access
ip access-group test1 in
authentication order mab dot1x
authentication port-control auto
mab
dot1x pae authenticator
end
bsns-3750-5#
show ip access-lists test1
Extended IP access list test1
10 permit tcp any any log-input
```

Cependant, une fois l'authentification réussie, la liste de contrôle d'accès retournée par le serveur AAA la réécrit (en remplacement) (peu importe s'il s'agit de DACL, ip : inacl ou filterid).

Cette liste de contrôle d'accès (test1) peut bloquer le trafic (qui serait normalement autorisé en mode ouvert), mais après l'authentification, n'a plus d'importance.

Même si aucune liste de contrôle d'accès n'est renvoyée par le serveur AAA, la liste de contrôle d'accès de l'interface est écrasée et un accès complet est fourni.

Cela est un peu trompeur puisque la TCAM (Ternary Content Addressable Memory) indique que la liste de contrôle d'accès est toujours liée au niveau de l'interface.

Voici un exemple de la version 15.2.2 sur 3750X :

```
<#root>
bsns-3750-6#
show platform acl portlabels interface g1/0/2
Port based ACL: (asic 1)
Input Label: 5 Op Select Index: 255
Interface(s): Gi1/0/2
Access Group:
test1
, 4 VMRs
    Ip Portal: 0 VMRs
    IP Source Guard: 0 VMRs
    LPIP: 0 VMRs
    AUTH: 0 VMRs
```

C3PLACL: 0 VMRs MAC Access Group: (none), 0 VMRs

Ces informations ne sont valides que pour le niveau interface et non pour le niveau session. D'autres informations (présente une liste de contrôle d'accès composée) peuvent être déduites de :

<#root>

```
bsns-3750-6#
show ip access-lists interface g1/0/2
```

permit ip host 192.168.1.203 any

Extended IP access list

test1

10 permit icmp host x.x.x.x host n.n.n.n

La première entrée est créée en tant que DACL « permit ip any any » renvoyée pour une authentification réussie (et « any » est remplacé par une entrée de la table de suivi des périphériques).

La deuxième entrée est le résultat de la liste de contrôle d'accès de l'interface et est appliquée à toutes les nouvelles authentifications (avant l'autorisation).

Malheureusement, les deux listes de contrôle d'accès sont concaténées (elles dépendent de la plate-forme). Cela se produit sur la version 15.2.2 sur 3750X.

Cela signifie que pour les sessions autorisées, les deux sont appliquées. Tout d'abord la DACL et ensuite l'ACL d'interface.

C'est pourquoi lorsque vous ajoutez « deny ip any any any » explicite, la liste de contrôle d'accès ne prend pas en compte la liste de contrôle d'accès de l'interface.

En général, il n'y a pas de refus explicite dans la DACL, puis la liste de contrôle d'accès de l'interface est appliquée.

Le comportement pour la version 15.0.2 sur 3750X est le même, mais la commande sh ip accesslist interface n'affiche plus la liste de contrôle d'accès d'interface (mais elle est toujours concaténée avec la liste de contrôle d'accès d'interface sauf si un refus explicite existe dans la liste de contrôle d'accès d'interface).

## ACL par défaut utilisée pour 802.1x

Il existe deux types de listes de contrôle d'accès par défaut :

- auth-default-ACL-OPEN utilisé pour le mode ouvert
- auth-default-ACL : utilisée pour l'accès fermé

Les listes de contrôle d'accès auth-default-ACL et auth-default-ACL-OPEN sont toutes deux utilisées lorsque le port est à l'état non autorisé. Par défaut, l'accès fermé est utilisé.

Cela signifie qu'avant l'authentification, tout le trafic est abandonné, sauf celui autorisé par la liste de contrôle d'accès auth-default-ACL.

De cette manière, le trafic DHCP est autorisé avant l'autorisation.

L'adresse IP est attribuée et la liste de contrôle d'accès numérique téléchargée peut être correctement appliquée.

Cette liste de contrôle d'accès est créée automatiquement et est introuvable dans la configuration.

```
<#root>
bsns-3750-5#
sh run | i Auth-Default
bsns-3750-5#
sh ip access-lists Auth-Default-ACL
Extended IP access list
Auth-Default-ACL
10 permit udp any range bootps 65347 any range bootpc 65348 (22 matches)
20 permit udp any ange bootps 65347 (12 matches)
30 deny ip any any
```

Il est créé dynamiquement pour la première authentification (entre la phase d'authentification et la phase d'autorisation) et supprimé après la dernière session.

Auth-Default-ACL autorise uniquement le trafic DHCP. Une fois l'authentification réussie et la nouvelle DACL téléchargée, elle est appliquée à cette session.

Lorsque le mode est modifié pour ouvrir auth-default-ACL-OPEN apparaît et qu'il est utilisé et fonctionne exactement de la même manière que Auth-Default-ACL :

#### <#root>

```
bsns-3750-5(config)#int g1/0/2
bsns-3750-5(config-if)#authentication open
```

```
bsns-3750-5#
```

```
show ip access-lists
```

Extended IP access list

```
Auth-Default-ACL-OPEN
```

10 permit ip any any

Les deux listes de contrôle d'accès peuvent être personnalisées, mais elles ne sont jamais visibles dans la configuration.

```
<#root>
bsns-3750-5(config)#
ip access-list extended Auth-Default-ACL
bsns-3750-5(config-ext-nacl)#permit udp any any
bsns-3750-5#
sh ip access-lists
Extended IP access list Auth-Default-ACL
    10 permit udp any range bootps 65347 any range bootpc 65348 (22 matches)
    20 permit udp any any range bootps 65347 (16 matches)
    30 deny ip any any
    40 permit udp any any
bsns-3750-5#
sh run | i Auth-Def
bsns-3750-5#
```

### Mode ouvert

La section précédente décrivait le comportement des listes de contrôle d'accès (y compris celle utilisée par défaut pour le mode ouvert). Le comportement du mode ouvert est le suivant :

- elle autorise tout le trafic (selon la commande auth-default-ACL-OPEN par défaut) lorsque la session est dans un état non autorisé.
- · la session est dans un état non autorisé pendant l'authentification/l'autorisation (valable pour

les scénarios d'amorçage PXE (Encryption Appliance Model E)) ou après l'échec de ce processus (valable pour les scénarios appelés « mode à faible impact »).

- lorsque la session passe à l'état autorisé pour plusieurs plates-formes, les listes de contrôle d'accès sont concaténées et la première liste de contrôle d'accès est utilisée, puis la liste de contrôle d'accès d'interface.
- dans le cas d'une authentification ou d'un domaine multiples, il est possible que plusieurs sessions se déroulent simultanément dans des états différents (le type de liste de contrôle d'accès différent s'applique alors à chaque session).

### Lorsque la liste de contrôle d'accès interface est obligatoire

Pour plusieurs plates-formes 6500/4500, la liste de contrôle d'accès d'interface est obligatoire afin d'appliquer correctement la liste de contrôle d'accès.

Voici un exemple avec 4500 sup2 12.2.53SG6, sans ACL d'interface :

<#root>

brisk#

...

show run int g2/3

```
!
interface GigabitEthernet2/3
switchport mode access
switchport voice vlan 10
authentication host-mode multi-auth
authentication open
authentication order mab dot1x
authentication priority dot1x mab
authentication port-control auto
mab
```

Une fois l'hôte authentifié, la liste de contrôle d'accès est téléchargée. Elle n'est pas appliquée et l'autorisation échoue.

```
<#root>
*Apr 25 04:38:05.239: RADIUS: Received from id 1645/19 10.48.66.74:1645,
Access-Accept,

len 209
*Apr 25 04:38:05.239: RADIUS: authenticator 35 8E 59 E4 D5 CF 8F 9A -
EE 1C FC 5A 9F 67 99 B2
*Apr 25 04:38:05.239: RADIUS: User-Name [1] 41
"
#ACSACL#-IP-PERMIT_ALL_TRAFFIC-51ef7db1
```

\*Apr 25 04:38:05.239: RADIUS: State [24] 40 \*Apr 25 04:38:05.239: RADIUS: 52 65 61 75 74 68 53 65 73 73 69 6F 6E 3A 30 61 [ReauthSession:0a] 33 30 34 32 34 61 30 30 30 45 46 35 30 46 35 33 \*Apr 25 04:38:05.239: RADIUS: [30424a000EF50F53] \*Apr 25 04:38:05.239: RADIUS: 35 41 36 36 39 33 [ 5A6693] \*Apr 25 04:38:05.239: RADIUS: 54 Class [25] \*Apr 25 04:38:05.239: RADIUS: 43 41 43 53 3A 30 61 33 30 34 32 34 61 30 30 30 [CACS:0a30424a000] 45 46 35 30 46 35 33 35 41 36 36 39 33 3A 69 73 \*Apr 25 04:38:05.239: RADIUS: [EF50F535A6693:is] \*Apr 25 04:38:05.239: RADIUS: 65 32 2F 31 38 30 32 36 39 35 33 38 2F 31 32 38 [e2/180269538/128] \*Apr 25 04:38:05.239: RADIUS: 36 35 35 33 [ 6553] \*Apr 25 04:38:05.239: RADIUS: Message-Authenticato[80] 18 AF 47 E2 20 65 2F 59 39 72 9A 61 5C C5 8B ED F5 \*Apr 25 04:38:05.239: RADIUS: [ G e/Y9ra\] \*Apr 25 04:38:05.239: RADIUS: Vendor, Cisco [26] 36 \*Apr 25 04:38:05.239: RADIUS: Cisco AVpair [1] 30 ip:inacl#1=permit ip any any ... \*Apr 25 04:38:05.239: RADIUS(00000000): Received from id 1645/19 \*Apr 25 04:38:05.247: EPM\_SESS\_ERR:Failed to apply ACL to interface \*Apr 25 04:38:05.247: EPM\_API:In function epm\_send\_message\_to\_client \*Apr 25 04:38:05.247: EPM\_SESS\_EVENT:Sending response message to process AUTH POLICY Framework \*Apr 25 04:38:05.247: EPM\_SESS\_EVENT:Returning feature config \*Apr 25 04:38:05.247: EPM\_API:In function epm\_acl\_feature\_free \*Apr 25 04:38:05.247: EPM\_API:In function epm\_policy\_aaa\_response \*Apr 25 04:38:05.247: EPM\_FSM\_EVENT:Event epm\_ip\_wait\_event state changed from policy-apply to ip-wait \*Apr 25 04:38:05.247: EPM\_API:In function epm\_session\_action\_ip\_wait \*Apr 25 04:38:05.247: EPM\_API:In function epm\_send\_ipwait\_message\_to\_client \*Apr 25 04:38:05.247: EPM\_SESS\_ERR:NULL feature list for client ctx 1B2694B0 for type DOT1X \*Apr 25 04:38:05.247: %AUTHMGR-5-FAIL: Authorization failed for client (0007.5032.6941) on Interface Gi2/3 AuditSessionID 0A30434500000060012C050 brisk# show authentication sessions Interface MAC Address Session ID Method Domain Status 0007.5032.6941 VOICE Gi2/3 mab Authz Failed

0A304345000000060012C050

Une fois la liste de contrôle d'accès interface ajoutée :

<#root> brisk# show ip access-lists all Extended IP access list all 10 permit ip any any (63 matches) brisk#sh run int g2/3 interface GigabitEthernet2/3 switchport mode access switchport voice vlan 10 ip access-group all in authentication host-mode multi-auth authentication open authentication order mab dot1x authentication priority dot1x mab authentication port-control auto mab

L'authentification et l'autorisation réussissent et la liste de contrôle d'accès est appliquée correctement :

<#root>
brisk#
show authentication sessions

Interface MAC Address Method Domain Status Session ID
Gi2/3 0007.5032.6941 mab VOICE
Authz Success
0A30434500000008001A2CE4

Le comportement ne dépend pas de « authentication open ». Afin d'accepter la DACL, vous avez besoin de l'ACL d'interface pour le mode ouvert/fermé.

### DACL sur 4500/6500

Sur les modèles 4500/6500, la liste de contrôle d'accès est appliquée avec les listes de contrôle d'accès acl\_snoop. Un exemple avec 4500 sup2 12.2.53SG6 (téléphone + PC) est montré ici. Il

existe une liste de contrôle d'accès distincte pour les VLAN voix (10) et données (100) :

```
<#root>
brisk#
show ip access-lists
Extended IP access list
acl_snoop_Gi2/3_10
    10 permit ip host
192.168.2.200
    any
    20 deny ip any any
Extended IP access list
acl_snoop_Gi2/3_100
    10 permit ip host
192.168.10.12
    any
    20 deny ip any any
    20 deny ip any any
```

Les listes de contrôle d'accès sont spécifiques car IPDT possède les entrées correctes :

```
<#root>
brisk#
show ip device tracking all
IP Device Tracking = Enabled
IP Device Tracking Probe Count = 3
IP Device Tracking Probe Interval = 30
IP Device Tracking Probe Delay Interval = 0
_____
           MAC Address Vlan Interface
 IP Address
                                          STATE
_____
192.168.10.12
 0007.5032.6941
100
 GigabitEthernet2/3 ACTIVE
192.168.2.200
 000c.29d7.0617
```

10

GigabitEthernet2/3 ACTIVE

Les sessions authentifiées confirment les adresses :

### <#root>

brisk#

show authentication sessions int g2/3

| GigabitEthernet2/3 |
|--------------------|
| 000c.29d7.0617     |
|                    |
|                    |

192.168.2.200

| User-Name:<br>Status:                                                                                                    | 00-0C-29-D7-06-17<br>Authz Success                                                                                                 |
|----------------------------------------------------------------------------------------------------|----------------------------------------------------------------------------------------------------|
| Domain:                                                                                                    | VOTCE                                                                                                    |
| Oper host mode:                                                                                                    | multi-auth                                                                                                    |
| Oper control dir:                                                                                                    | both                                                                                                    |
| Authorized By:                                                                                                    | Authentication Server                                                                                                    |
| Vlan Policy:                                                                                                    | N/A                                                                                                    |
| Session timeout:                                                                                                    | N/A                                                                                                    |
| Idle timeout:                                                                                                    | N/A                                                                                                    |
| Common Session ID:                                                                                                    | 0A3043450000003003258E0C                                                                                                    |
| Acct Session ID:                                                                                                    | 0x0000034                                                                                                    |
| Handle:                                                                                                    | 0x54000030                                                                                                    |
| handrei                                                                                                    |                                                                                                    |
| Runnable methods list:                                                                                                    |                                                                                                    |
| Method State                                                                                                    |                                                                                                    |
| mab Autho Si                                                                                                    | uccess                                                                                                    |
| dot1x Not run                                                                                                    |                                                                                                    |
|                                                                                                    |                                                                                                    |
|                                                                                                    |                                                                                                    |
| Interface:                                                                                                    | GigabitEthernet2/3                                                                                                    |
| MAC Address:                                                                                                    | 0007.5032.6941                                                                                                    |
| IP Address:                                                                                                    |                                                                                                    |
|                                                                                                    |                                                                                                    |
| 192.168.10.12                                                                                                    |                                                                                                    |
|                                                                                                    |                                                                                                    |
| User-Name:                                                                                                    | 00-07-50-32-69-41                                                                                                    |
| Status:                                                                                                    |                                                                                                    |
|                                                                                                    | Authz Success                                                                                                    |
| Domain:                                                                                                    | Authz Success<br>DATA                                                                                                    |
| Domain:<br>Oper host mode:                                                                                                    | Authz Success<br>DATA<br>multi-auth                                                                                                |
| Domain:<br>Oper host mode:<br>Oper control dir:                                                                                                    | Authz Success<br>DATA<br>multi-auth<br>both                                                                                        |
| Domain:<br>Oper host mode:<br>Oper control dir:<br>Authorized By:                                                                                                | Authz Success<br>DATA<br>multi-auth<br>both<br>Authentication Server                                                               |
| Domain:<br>Oper host mode:<br>Oper control dir:<br>Authorized By:<br>Vlan Policy:                                                                                | Authz Success<br>DATA<br>multi-auth<br>both<br>Authentication Server<br>N/A                                                        |
| Domain:<br>Oper host mode:<br>Oper control dir:<br>Authorized By:<br>Vlan Policy:<br>Session timeout:                                                            | Authz Success<br>DATA<br>multi-auth<br>both<br>Authentication Server<br>N/A<br>N/A                                                 |
| Domain:<br>Oper host mode:<br>Oper control dir:<br>Authorized By:<br>Vlan Policy:<br>Session timeout:<br>Idle timeout:                                           | Authz Success<br>DATA<br>multi-auth<br>both<br>Authentication Server<br>N/A<br>N/A<br>N/A                                          |
| Domain:<br>Oper host mode:<br>Oper control dir:<br>Authorized By:<br>Vlan Policy:<br>Session timeout:<br>Idle timeout:<br>Common Session ID:                     | Authz Success<br>DATA<br>multi-auth<br>both<br>Authentication Server<br>N/A<br>N/A<br>N/A<br>0A304345000002E031D1DB8               |
| Domain:<br>Oper host mode:<br>Oper control dir:<br>Authorized By:<br>Vlan Policy:<br>Session timeout:<br>Idle timeout:<br>Common Session ID:<br>Acct Session ID: | Authz Success<br>DATA<br>multi-auth<br>both<br>Authentication Server<br>N/A<br>N/A<br>N/A<br>0A304345000002E031D1DB8<br>0x00000032 |

Runnable methods list:

Method State mab Authc Success dot1x Not run

À ce stade, le PC et le téléphone répondent à l'écho ICMP, mais la liste de contrôle d'accès de l'interface présente uniquement :

<#root>

```
brisk#show ip access-lists interface g2/3
    permit ip host
192.168.10.12
any
```

Pourquoi ? Parce que la DACL a été diffusée uniquement pour le téléphone (192.168.10.12). Pour le PC, la liste de contrôle d'accès d'interface avec le mode ouvert est utilisée :

<#root>

```
interface GigabitEthernet2/3
ip access-group all in
authentication open
brisk#
show ip access-lists all
Extended IP access list all
10 permit ip any any (73 matches)
```

En résumé, acl\_snoop est créé pour le PC et le téléphone, mais la DACL est renvoyée uniquement pour le téléphone. C'est pourquoi cette liste de contrôle d'accès est considérée comme liée à l'interface.

## État de l'adresse MAC pour 802.1x

Lorsque l'authentification 802.1x démarre, l'adresse MAC est toujours considérée comme DYNAMIQUE, mais l'action pour ce paquet est DROP :

<#root>
bsns-3750-5#
show authentication sessions

Interface MAC Address Method Domain Status Session ID Gi1/0/1 0007.5032.6941

dot1x UNKNOWN

Running

C0A8000100000596479F4DCE

bsns-3750-5#

show mac address-table interface g1/0/1

Mac Address Table

-----

| Vlan  | Mac Address |         | Туре |      | Ports |
|-------|-------------|---------|------|------|-------|
|       |             |         |      |      |       |
| 100   |             |         |      |      |       |
| 0007. | 5032.6941   | DYNAMIC | 2    | Drop |       |

Total Mac Addresses for this criterion: 1

Une fois l'authentification réussie, l'adresse MAC devient statique et le numéro de port est fourni :

#### <#root>

bsns-3750-5#

show authentication sessions

| Interface<br>Gi1/0/1 | MAC Address                   | Method    | Domain | Status | Session ID |  |  |
|----------------------|-------------------------------|-----------|--------|--------|------------|--|--|
| 0007.5032.           | 6941                          |           |        |        |            |  |  |
| mab                  | VOICE                         |           |        |        |            |  |  |
| Authz Succ           | ess                           |           |        |        |            |  |  |
| C0A80001             | 00000596479F4DCE              | <u>:</u>  |        |        |            |  |  |
| bsns-3750-           | 5#                            |           |        |        |            |  |  |
| show mac a           | ddress-table int              | erface gl | /0/1   |        |            |  |  |
|                      | Mac Address Tabl              | e         |        |        |            |  |  |
| Vlan Ma              | c Address                     | Туре      | Ports  |        |            |  |  |
| 100                  |                               |           |        |        |            |  |  |
| 0007.5032.           | 0007.5032.6941 STATIC Gi1/0/1 |           |        |        |            |  |  |
|                      |                               |           |        |        |            |  |  |

Cela est vrai pour toutes les sessions mab/dot1x pour les deux domaines (VOIX/DONNÉES).

## Dépannage

N'oubliez pas de lire le guide de configuration 802.1x correspondant à la version et à la plateforme de votre logiciel.

Si vous ouvrez un dossier TAC, fournissez le résultat de ces commandes :

- show tech
- show authentication session interface <xx> detail
- show mac address-table interface <xx>

Il est également utile de collecter une capture de paquets de port SPAN et les débogages suivants :

- · debug radius verbose
- debug epm all
- debug authentication all
- debug dot1x all
- debug authentication feature <yy> all
- debug aaa authentication
- debug aaa authorization

### Informations connexes

- <u>Guide de configuration des services d'authentification 802.1X, Cisco IOS XE version 3SE</u> (commutateurs Catalyst 3850)
- <u>Guide de configuration du logiciel des commutateurs Catalyst 3750-X et Catalyst 3560-X,</u> <u>Cisco IOS version 15.2(1)E</u>
- Guide de configuration du logiciel Catalyst 3750-X et 3560-X, version 15.0(1)SE
- Guide de configuration du logiciel Catalyst 3560, version 12.2(52)SE
- <u>Assistance et documentation techniques Cisco Systems</u>

### À propos de cette traduction

Cisco a traduit ce document en traduction automatisée vérifiée par une personne dans le cadre d'un service mondial permettant à nos utilisateurs d'obtenir le contenu d'assistance dans leur propre langue.

Il convient cependant de noter que même la meilleure traduction automatisée ne sera pas aussi précise que celle fournie par un traducteur professionnel.